## INSTRUCCIONES PARA LA CUMPLIMENTACIÓN DE LOS DATOS DE LAS FACTURAS EN EL FICHERO EXCEL

Se deberá descargar de la Sede electrónica el fichero Excel que corresponda a la versión de Microsoft Office (32 bits o 64 bits) que tenga instalada en su ordenador.

Para saber la versión de Microsoft Office instalada, debe abrir un archivo de Excel y pinchar en la pestaña Archivo:

| 🗄 ත- අ- 🗟 🕻                 | ן ווּיי י           |                |                        |         |
|-----------------------------|---------------------|----------------|------------------------|---------|
| Archivo icio Insert         | ar Diseño de página | Fórmulas       | Datos                  | Revisar |
| Cortar                      | Calibri - 11        | · A A          | = = =                  | * -     |
| Pegar<br>• V Copiar formato | N K <u>s</u>        | ð - <u>A</u> - | $\equiv \equiv \equiv$ | €≣ →    |
| Portapapeles 5              | Fuente              | G.             |                        | AI      |
| A1 • : ×                    | < √ f <sub>x</sub>  |                |                        |         |

Seleccionar la opción Cuenta y pinchar en Acerca de Excel:

| Información    | Cuenta                                        |   |                                  |                                                               |
|----------------|-----------------------------------------------|---|----------------------------------|---------------------------------------------------------------|
| Nuevo<br>Abrir | Información de usuario                        |   | Informació                       | n de producto                                                 |
| Guardar        | 8                                             |   | 0                                | ffice                                                         |
| Guardar como   | <u>Cerrar sesión</u><br><u>Cambiar cuenta</u> |   |                                  | R and a                                                       |
| Historial      | Fondo de Office:                              |   | Producto act<br>Microsoft Office | tiVado<br>e Professional Plus 2019                            |
| Imprimir       | Sin fondo                                     | • | Este producto conti              |                                                               |
| Compartir      | Tema de Office:                               | - | Cambiar clave de p               | roducto                                                       |
| Exportar       | Servicios conectados:                         |   |                                  | Actualizaciones de Office                                     |
| Publicar       | Services concettation                         |   | Opciones de                      | El administrador del sistema administra las actualizaciones.  |
| Cerrar         | Agregar un servicio r                         |   | actualización -                  |                                                               |
| Cuenta         |                                               |   | 0                                | Acerca de Excel                                               |
| Comentarios    |                                               |   | Acerca de<br>Excel               | Versión 1808 (compilación 10391.20029, Hacer clic y ejecutar) |
| Opciones       |                                               |   |                                  | 1                                                             |

Se abre la siguiente pantalla, y en la parte superior se indica si la versión es de 32 bits o de 64 bits:

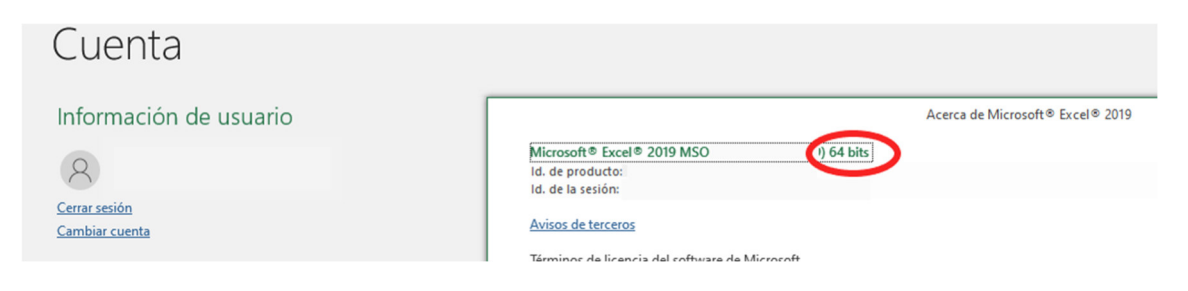

Una vez descargado el fichero Excel correcto, al abrirlo aparecen dos mensajes de advertencia, que se deberá aceptar, pinchando en *Habilitar edición* y *Habilitar contenido* antes de empezar a insertar los datos:

| Archive |           |       |         | Diseño de pá | igina Fóri     |             | Datos        | Revisar      |               |                                |                         |                     |                   |        |             |                 |              |             |      |
|---------|-----------|-------|---------|--------------|----------------|-------------|--------------|--------------|---------------|--------------------------------|-------------------------|---------------------|-------------------|--------|-------------|-----------------|--------------|-------------|------|
| 1 v     | ISTA PROT | EGIDA | Cuidado | los datos ad | ljuntos de con | reo electró | inico pueder | o contener v | irus. Si no t | tiene que realizar ninguna edi | ción, es mejor que siga | en Vista protegida. | Habilitar edición | J      |             |                 |              |             |      |
| A2      | ×         |       | × ✓     | $f_{\rm N}$  |                |             |              |              |               |                                |                         |                     |                   |        |             |                 |              |             |      |
|         |           |       |         |              |                |             |              |              |               |                                |                         |                     |                   |        |             |                 |              |             |      |
| A       | В         |       | С       | D            | E              |             | F            |              | G             | н                              | 1                       | J                   | к                 | L      | м           | N               | 0            | Р           |      |
| 2       |           | NIF T | ITULAR  |              | N° FACTUR      | A FECH/     | A FACTUR     | A NIF PR     | OVEEDOR       | NOMBRE PROVEEDOR               | BASE IMPONIBLE          | CONCEPTO FACTU      | JRA FABRICANTE    | MODELO | N° DE SERIE | ANO FABRICACION | FECHA PAGO 1 | TIPO PAGO 1 | IMPC |
| 3       |           |       |         |              |                |             |              |              |               |                                |                         |                     |                   |        |             |                 |              |             |      |
| 4       |           |       |         |              |                |             |              |              |               |                                |                         |                     |                   |        |             |                 |              |             |      |
|         |           |       |         |              |                |             |              |              |               |                                |                         |                     |                   |        |             |                 |              |             |      |
|         |           |       |         |              |                |             |              |              |               |                                |                         |                     |                   |        |             |                 |              |             |      |
|         |           |       |         |              |                |             |              |              |               |                                |                         |                     |                   |        |             |                 |              |             |      |
|         |           |       |         |              |                |             |              |              |               |                                |                         |                     |                   |        |             |                 |              |             |      |
|         |           |       |         |              |                |             |              |              |               |                                |                         |                     |                   |        |             |                 |              |             |      |
|         |           |       |         |              |                |             |              |              |               |                                |                         |                     |                   |        |             |                 |              |             |      |

| Archivo    | Inicio | Inser        | tar Di  | seño de página        | a Fórm                                                                                                    | ulas Da   | tos R    | levisar Vista   |     | ♀ ¿Qué desea h   | acer?                                    |                        |                           |                           |              |
|------------|--------|--------------|---------|-----------------------|----------------------------------------------------------------------------------------------------|-----------|----------|-----------------|-----|------------------|------------------------------------------|------------------------|---------------------------|---------------------------|--------------|
| <b>1</b>   | 6      | rial         | - 1     | 0 • A A               | = =                                                                                                    | - **      | F Aju    | ustar texto     |     | General          | -                                        | <b>₽</b>               | -                         |                           |              |
| Pegar      | 8      | N <u>K s</u> | •       | <u>*</u> - <u>A</u> - | ==:                                                                                                    | ≡ €≣ →    | E Co     | mbinar y centra | r • | <b>₽</b> - % 000 | <b>\$</b> ,60 <b>\$</b> ,00 <b>\$</b> ,0 | Formato<br>condicional | Dar formato<br>como tabla | e Estilos de<br>▼ celda ▼ | Insertar Eli |
| Portapapel | es 🖓   |              | Fuente  | 5                     | al in the second second second second second second second second second second second second second second se | AI        | inersión |                 | G   | Número           | Es.                                      |                        | Estilos                   |                           | C            |
| I AD       | VERTEN | CIA DE SEG   | GURIDAD | Las macros se         | han deshab                                                                                                    | oilitado. | Habilita | ar contenido    |     |                  |                                          |                        |                           |                           |              |
| A2         | -      | : ×          | < <     | $f_x$                 |                                                                                                    |           |          |                 |     |                  |                                          |                        |                           |                           |              |
|            |        |              |         |                       |                                                                                                    |           |          |                 |     | 1                |                                          |                        |                           |                           |              |
| A          | В      | C            | :       | D                     | E                                                                                                    | F         |          | G               |     | Н                |                                          |                        |                           | J                         |              |
| 2          |        | NIF TIT      | ULAR    | N° I                  | FACTURA                                                                                                    | FECHA F   | ACTURA   | NIF PROVEE      | DOR | NOMBRE PRO       | OVEEDOF                                  | BASE IM                | PONIBLE C                 | ONCEPTO                   | FACTURA      |
| 3          |        |              |         |                       |                                                                                                    |           |          |                 |     |                  |                                          |                        |                           |                           |              |
| 4          |        |              |         |                       |                                                                                                    |           |          |                 |     |                  |                                          |                        |                           |                           |              |
| 5          |        |              |         |                       |                                                                                                    |           |          |                 |     |                  |                                          |                        |                           |                           |              |
| C          |        |              |         |                       |                                                                                                    |           |          |                 |     |                  |                                          |                        |                           |                           |              |

A continuación, aparece el formulario para cumplimentar los datos:

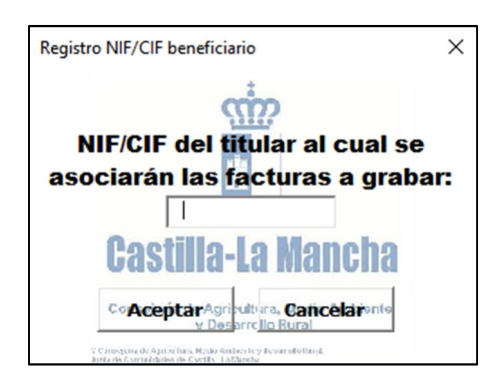

Después de introducir el NIF del titular del expediente, se abre esta pantalla:

| Visualizac | ión de Facturas                         |                                                                |                                                          |        | ×           |
|------------|-----------------------------------------|----------------------------------------------------------------|----------------------------------------------------------|--------|-------------|
| NIF/CIF b  | eneficiario: 1R                         |                                                                | ÷                                                        |        |             |
|            |                                         |                                                                | ŝ                                                        |        |             |
|            |                                         |                                                                | _                                                        |        |             |
| Posición   | CIF / NIF<br>Proveedor Nombre Proveedor | Nº. Factura                                                    | Fecha Base<br>Factura Imponible(€) Concepto              |        |             |
|            |                                         |                                                                |                                                          |        |             |
|            |                                         |                                                                |                                                          |        |             |
|            |                                         |                                                                |                                                          |        |             |
| I          |                                         | Conceiería de                                                  | Agricultura Madio Am                                     | piente |             |
|            |                                         | Alta                                                           | ditaesarrollo fiminari                                   | Salir  |             |
|            |                                         | © Consejería de Agricultura, I/<br>Junta de Comunidades de Cas | ledio Ambiente y Desarrollo Rural.<br>stilla - La Mancha |        | Abrir Excel |

Para grabar las facturas se pincha en Alta. Se abre esta pantalla en la que aparecen los datos que deben cumplimentarse.

| Registro de Facturas FOCAL                     |                                      |        |
|------------------------------------------------|--------------------------------------|--------|
| DATOS PROVEEDOR                                |                                      |        |
| CIF / NIF Proveedor*                           |                                      |        |
| Nombre / Razón Social del P                    | Proveedor*                           |        |
|                                                |                                      |        |
| DATOS FACTURA                                  | (Annumentation)                      |        |
| N.º de Factura*                                | Fecha de Factu                       | ra*    |
| Base Imponible*<br>€<br>Concepto*              | Importe Total <sup>*</sup> € Pagos   | J      |
|                                                |                                      |        |
|                                                |                                      |        |
| Fabricante                                     | Modelo                               | 2      |
| Nº de Serie, cajaría da An                     | ricultura Medio (Añolfabrio          | cación |
| у пе                                           | esarrollo kural                      |        |
| * Campo Obligatorio                            |                                      |        |
| Conservation the American Here Grabar American | hie the Cancelar II of Runal Limpiar |        |

**IMPORTANTE:** Además de cumplimentar los datos de la factura, hay que pinchar en el botón Pagos para grabar los datos de pago de la factura (fecha/s de pago, forma/s de pago, importe/s pago)

| Datos de pa | go            |               | ×               |
|-------------|---------------|---------------|-----------------|
|             |               | Datos de Pago |                 |
|             | Fecha de pago | Tipo de pago  | Importe de pago |
| Pago 1:     |               | •             |                 |
| Pago 2:     |               | •             |                 |
| Pago 3:     |               | •             |                 |
| Pago 4:     |               | •             |                 |
| Pago 5:     |               | •             |                 |
| Pago 6:     |               | •             |                 |
| Pago 7:     |               | •             |                 |
| Pago 8:     |               | •             |                 |
| Pago 9:     |               | •             |                 |
| Pago 10:    |               | •             |                 |
| Pago 11:    |               | •             |                 |
| Pago 12:    |               | •             |                 |
| Pago 13:    |               | <b>•</b>      |                 |
| Pago 14:    |               | •             |                 |
| Pago 15:    |               | <b>•</b>      |                 |
|             |               | Atrás         |                 |

Al pinchar en el botón de Pagos, se abre esta ventana:

Aquí deben cumplimentarse los datos de la fecha o fechas de pago de la factura, de la forma de pago (seleccionando una opción del desplegable) y del importe de cada pago.

Por ejemplo, una factura por importe total de 12.100,00 euros y base imponible de 10.000 euros, se ha pagado en 3 plazos mediante una transferencia bancaria, un pagaré y un cheque. Deberán grabarse los siguientes datos:

|          |               | Datos de Pago              |                 |
|----------|---------------|----------------------------|-----------------|
|          |               | Datos de Fago              |                 |
|          | Fecha de pago | Tipo de pago               | Importe de pago |
| Pago 1:  | 15/02/2021    | T - Transferencia bancaria | ▼ 5.000,00      |
| Pago 2:  | 15/03/2021    | P - Pagaré                 | ▼ 5.000,00      |
| Pago 3:  | 15/04/2021    | C - Cheque                 | ▼ 2.100,00      |
| Pago 4:  |               |                            | •               |
| Pago 5:  |               |                            | •               |
| Pago 6:  |               |                            | •               |
| Pago 7:  |               |                            | •               |
| Pago 8:  |               |                            | •               |
| Pago 9:  |               |                            | •               |
| Pago 10: |               |                            | •               |
| Pago 11: |               |                            | •               |
| Pago 12: |               | ,<br>                      | •               |
| Pago 13: |               |                            | •               |
| Pago 14: |               | ,<br>                      | •               |
| Pago 15: |               | ,<br>                      | -               |
|          | ,             |                            | ,               |

Una vez grabados todos los datos de la factura, se debe pinchar en Grabar y aparecerá este mensaje:

| Registro de Facturas FOCA | AL                                                                                                    |                                             |
|---------------------------|----------------------------------------------------------------------------------------------------|---------------------------------------------|
| DATOS PROVEEDOR           |                                                                                                    |                                             |
| CIF / NIF Provee          | dor*                                                                                                    |                                             |
| XXXXXXXXXX                |                                                                                                    |                                             |
| Nombre / Razón            | Social del Proveedor*                                                                                                    |                                             |
| INSTALACIONES VI          | INÍCOLAS, S.L.                                                                                                    |                                             |
| DATOS FACTURA             | ibesitestatutes                                                                                                    |                                             |
| N.º de Factu              | ra*                                                                                                    | Fecha de Factura*                           |
| A/31                      |                                                                                                    | 15/01/2021                                  |
| 1 DEPÓSITO DE 100         | <u> </u>                                                                                                    |                                             |
| 1 DEPÓSITO DE 100         |                                                                                                    |                                             |
|                           |                                                                                                    |                                             |
|                           | S                                                                                                    | Sí No                                       |
| Fabricante                | Mod                                                                                                    | deko wata wata wata wata wata wata wata wat |
| COVIMAN                   |                                                                                                    | DX-800                                      |
| Nº de Serie, cajorí       | a de Agricultura                                                                                                    | Año Fabricación                             |
| 753                       |                                                                                                    | 2020                                        |
|                           | V Desarrollo                                                                                                    | Kural                                       |
|                           | and the second second se |                                             |
| * Campo Obligatorio 🖵     |                                                                                                    |                                             |

Se debe pinchar en Si para que los datos queden guardados.

Si una factura incluye varias máquinas, se debe grabar la misma factura tantas veces como máquinas incluya, indicando independientemente para cada una de ellas sus datos de identificación (fabricante, modelo, número de serie y año de fabricación).

Para ello, una vez cumplimentados los datos de la factura y de pago, se irán grabando los datos de las distintas máquinas. Una vez grabada la primera de las máquinas, seleccionar No cuando aparezca este mensaje:

| CIF / NIF Proveedor*                               |                                                    |
|----------------------------------------------------|----------------------------------------------------|
| A022                                               |                                                    |
| Nombre / Razón Social del Proveedor*               |                                                    |
| XXXX YYYYYY                                        |                                                    |
| TOS FACTURA                                        |                                                    |
| N.º de Factura*                                    | Fecha de Factura*                                  |
| 1/2021                                             | 01/03/2021                                         |
| Raco Imnonible*                                    | tal*                                               |
| Grabación de facturas X                            | € Pagos                                            |
| nc<br>¡Ác ¿Desea limpiar los campos de la captura? | na an an an an an an an an an an an an a           |
| Sí No                                              |                                                    |
| bricante                                           |                                                    |
| AAAAAAAAAAAAAAAAAAAAAAAAAAAAAAAAAAAAAA             | The last and and then the test the last the end of |
|                                                    |                                                    |
| de Serie calaría da Anricultura                    | Madio Ano Fabricaci                                |
| 23000                                              | 2020                                               |

De esta forma, se mantendrán todos los datos y solo habrá que ir cambiando los correspondientes a las distintas máquinas (concepto, fabricante, modelo, nº serie y año de fabricación).

Solamente se podrá grabar una misma factura en varias líneas cuando alguna de ellas contenga algún dato en los campos Fabricante, Modelo, Número de serie o Año de fabricación.

Si la factura comprende una o varias máquinas que tienen datos de identificación y otros elementos que no los tienen, estos deben agruparse en una sola línea. Es decir, no es posible repetir una factura en varias líneas que no tengan cumplimentados datos de fabricante, modelo, número de serie o año de fabricación. Si tienen esos datos, se pueden grabar tantas líneas como sea necesario.

**IMPORTANTE**: Cuando una factura se grabe en varias líneas, el importe de la factura con IVA y el de la Base Imponible que debe registrarse <u>es el del total de la factura</u>, no el del elemento que aparezca en esa línea, por lo que dichos importes deberán ser iguales en todas las líneas en las que se registre esa factura.

Por ejemplo, la factura 1/2021 del proveedor XXXX YYYYY, que tiene un importe de base imponible de 10.000 euros y un importe total de 12.100 euros, incluye 1 máquina llenadora monobloc y 1 taponadora. Se debe grabar así:

| ATOS PROVEEDOR                                                                                 |                                                                                                    |
|------------------------------------------------------------------------------------------------|----------------------------------------------------------------------------------------------------|
| CIF / NIF Proveedor*                                                                           |                                                                                                    |
| A022                                                                                           |                                                                                                    |
| Nombre / Razón Social del F                                                                    | Proveedor*                                                                                                    |
| xxxx yyyyy                                                                                     |                                                                                                    |
| DATOS FACTURA                                                                                  | Britemeterili                                                                                                    |
| N.º de Factura*                                                                                | Fecha de Factura*                                                                                                    |
| 1/2021                                                                                         | 01/03/2021                                                                                                    |
| Base Imponible*                                                                                | Importe Total*                                                                                                    |
| 10000 €                                                                                        | 12100 € Pagos                                                                                                    |
|                                                                                                | A REAL PROPERTY OF THE REAL PROPERTY OF THE REAL PR |
| Concento*                                                                                      | A second second s                                                                                                    |
| Concepto*<br>MÁQUINA LLENADORA MONOBLOC                                                        |                                                                                                    |
| Concepto*<br>MÁQUINA LLENADORA MONOBLOC                                                        |                                                                                                    |
| Concepto*<br>MÁQUINA LLENADORA MONOBLOC<br>Fabricante                                          | Modelo                                                                                                    |
| Concepto*<br>MÁQUINA LLENADORA MONOBLOC<br>Fabricante                                          | Modelo 2 1 2 2 2 2 2 2 2 2 2 2 2 2 2 2 2 2 2                                                                                                    |
| Concepto*<br>MÁQUINA LLENADORA MONOBLOC<br>Fabricante?<br>AAAAAAAAAAAAAAAAAAAAAAAAAAAAAAAAAAAA | Modelo 2014                                                                                                    |
| Concepto*<br>MÁQUINA LLENADORA MONOBLOC<br>Fabricante?<br>AAAAAAAAAAAAAAAAAAAAAAAAAAAAAAAAAAAA | B-123<br>Highlitura Madia Añofabricack                                                                                                    |
| Concepto*<br>MÁQUINA LLENADORA MONOBLOC<br>Fabricante?<br>AAAAAAAAAAAAAAAAAAAAAAAAAAAAAAAAAAAA | Hodelo R. H. H. K.<br>B-123<br>Histultura Madio Año Eabricado<br>2020                                                                                                    |
| Concepto*<br>MÁQUINA LLENADORA MONOBLOC<br>Fabricante<br>AAAAAAAAAAAAAAAAAAAAAAAAAAAAAAAAAAAA  | Modelo RIII HIR<br>B-123<br>Pricultura Madio Año Fabricacio<br>2020<br>Esarrollo Kural                                                                                                    |
| Concepto*<br>MÁQUINA LLENADORA MONOBLOC<br>Fabricante<br>AAAAAAAAAAAAAAAAAAAAAAAAAAAAAAAAAAAA  | Modelo Rinci Año Fabricacio<br>B-123<br>Año Fabricacio<br>2020<br>Bosarrollo Kural<br>Abie no Cancelar, ile Rural, Limpiar                                                                                                    |

| ATOS PROVEEDOR                                                 |                                                                                                    |
|----------------------------------------------------------------|----------------------------------------------------------------------------------------------------|
| CT / NT Descendent                                             |                                                                                                    |
| A022                                                           |                                                                                                    |
|                                                                |                                                                                                    |
| Nombre / Razon Social del                                      | Proveedor                                                                                                    |
|                                                                |                                                                                                    |
| ATOS FACTURA                                                   | In the second second second second second second second second second second second second second second second |
| N.º de Factura*                                                | Fecha de Factura*                                                                                               |
| 1/2021                                                         | 01/03/2021                                                                                                    |
| Page Imposible*                                                | Toposto Totalt                                                                                                  |
| Base Imponible*                                                | Importe lotal                                                                                                   |
| 10000                                                          | 12100 E Pados                                                                                                   |
| 10000                                                          | 12100 E Pagos                                                                                                   |
| i 10000 C                                                      |                                                                                                    |
| TAPONADORA                                                     |                                                                                                    |
| Concepto*                                                      |                                                                                                    |
| ioncepto*<br>TAPONADORA                                        |                                                                                                    |
| ioncepto*<br>TAPONADORA                                        | 12100 C Pagos                                                                                                   |
| IDUUU Concepto* TAPONADORA                                     | Modelo<br>C-789                                                                                                 |
| TAPONADORA                                                     | 12100 C-789                                                                                                    |
| TAPONADORA                                                     | Modelo Año Fabricació                                                                                           |
| TAPONADORA  Cabricante  Beeeeeeeeeeeeeeeeeeeeeeeeeeeeeeeeee    | Modelo<br>C-789<br>Año Fabricació<br>2020                                                                       |
| TAPONADORA  Fabricante BEEBEGEBEBEBEBEBEBEBEBEBEBEBEBEBEBEBEBE | Modeko<br>C-789<br>Año Fabricació<br>2020                                                                       |

En caso de que se quiera grabar una misma factura varias veces, con distinto importe con IVA y/o importe de Base imponible, saldrá el siguiente mensaje y no permitirá grabar ese registro. Por ejemplo, en esta factura, se graba para la Máquina llenadora un importe de base imponible e importe total distinto al ya grabado para la misma factura para el concepto Taponadora:

| CTE / NTE Prove                                                                              | edor*                                   |                                                              |                                                                           |
|----------------------------------------------------------------------------------------------|-----------------------------------------|--------------------------------------------------------------|---------------------------------------------------------------------------|
| XXXXXXXX                                                                                     | ceuor                                   | - +                                                          |                                                                           |
| Nombre / Razo                                                                                | ón Social del F                         | Proveedor*                                                   |                                                                           |
| XXXX YYYYY                                                                                   | 41.1.1.1.1.1.1.1.1.1.1.1.1.1.1.1.1.1.1. |                                                              |                                                                           |
| ATOS FACTURA                                                                                 |                                         | ibilitation in the                                           |                                                                           |
| N.º de Factura*                                                                              |                                         |                                                              | Fecha de Factura                                                          |
| 1/2021                                                                                       |                                         |                                                              | 03/01/2021                                                                |
| Base Impon                                                                                   | ible*                                   | Importe Tol                                                  | tal*                                                                      |
|                                                                                              |                                         |                                                              |                                                                           |
| 5000<br>MCCEPTO* Gra                                                                         | €<br>bación de factur                   | 6050<br>ras                                                  | € Pagos                                                                   |
| 5000<br>oncepto* Gra<br>MAQUINA LLENAC<br>abricante                                          | El importe proveedo                     | 6050<br>ras<br>e de la factura para<br>r debe coincidir en f | € Pagos<br>un mismo número de factura y<br>todos los registros            |
| sono<br>soncepto* Gra<br>MAQUINA LLENAC<br>abricante<br>BBBBBBBBBBBBBBBBBBBBBBBBBBBBBBBBBBBB | El importe                              | 6050<br>ras<br>e de la factura para<br>r debe coincidir en f | € Pagos<br>un mismo número de factura y<br>todos los registros<br>Aceptar |